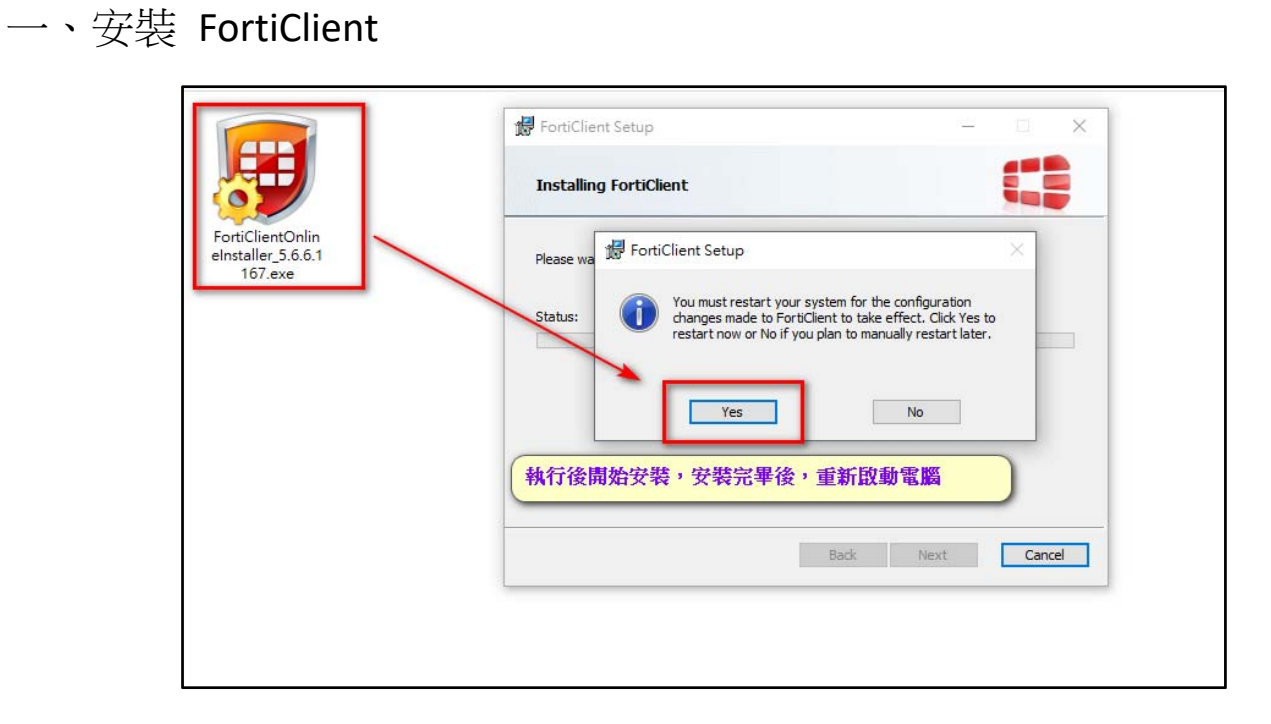

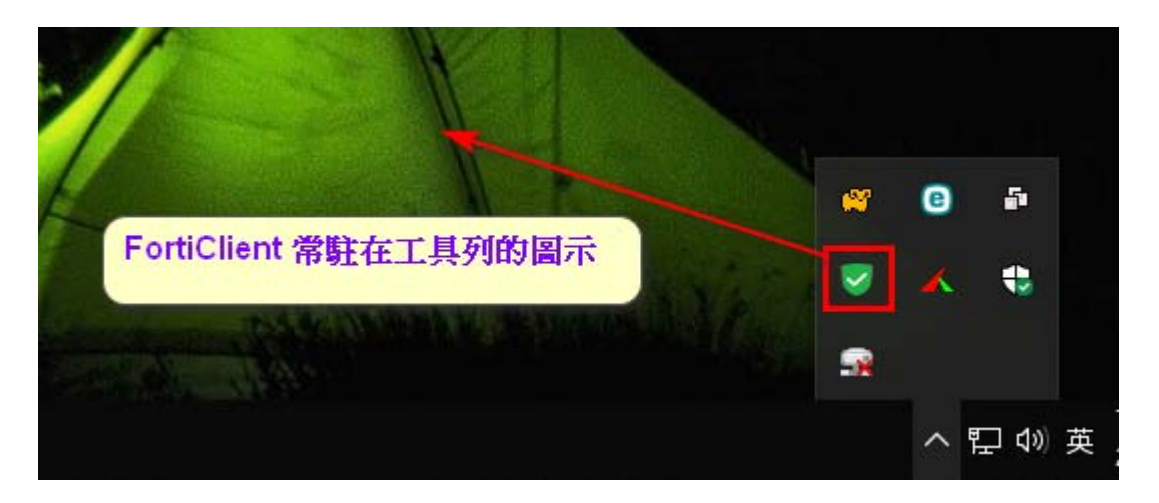

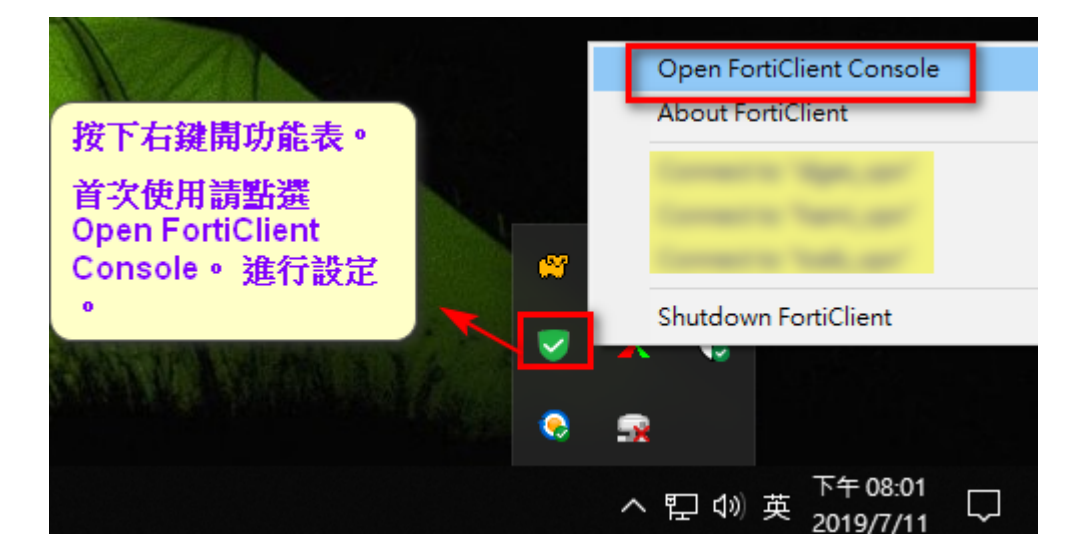

|          | ortiClient                 |                | _    | × |
|----------|----------------------------|----------------|------|---|
| File     | Help                       |                |      |   |
| Į        | FortiClient C              | Console        |      | • |
| Ø        | 合規                         |                |      |   |
| -        |                            | 💂 dges_vpn 🗸 🗸 | ŧ\$. |   |
|          | 這程訪問<br><sub>沒有VPN連接</sub> | 建立新連接          | 2    |   |
|          | ,                          | ● 用戶名 更改選定連接   |      |   |
| *        | 漏洞掃描                       | 刪除選定連接         |      |   |
|          | 5 Vulnerabilities Found    | ▶ 密碼           |      |   |
|          |                            |                |      |   |
|          |                            |                |      |   |
|          |                            |                |      |   |
|          |                            |                |      |   |
|          |                            |                |      |   |
|          |                            | ·              |      |   |
|          |                            |                |      |   |
| <b>e</b> |                            |                |      |   |

| E FortiClient           | - 🗆 X                                                                                          |
|-------------------------|------------------------------------------------------------------------------------------------|
| File Help               |                                                                                                |
| ⊈ dges_vpn<br>SSL-VPN ► | 編輯 VPN 連接                                                                                      |
| - 111/P                 | SSL-VPN IPsec VPN                                                                              |
|                         | 連接名<br>dges_vpn<br>描述<br>dges<br>遠程網關<br>I <u>ttpo://wpn.dgeete.odu.twi10442</u> ✔ 自定義端口 10443 |
| *                       | 認証 <ul> <li>     登錄時提示     〇 保存登錄名     </li> </ul>                                             |
| 填入相關設定資<br>料。           | □ <sub>客戶端証書</sub> https://140.128.240.254:10443                                               |
|                         | □ 遇到無效的伺服器証書不提示                                                                                |
|                         | 3                                                                                              |
| + -                     | 應用 關閉                                                                                          |

二、設定完畢後,開始使用 FortiClient 連線東光國小 SSL-VPN

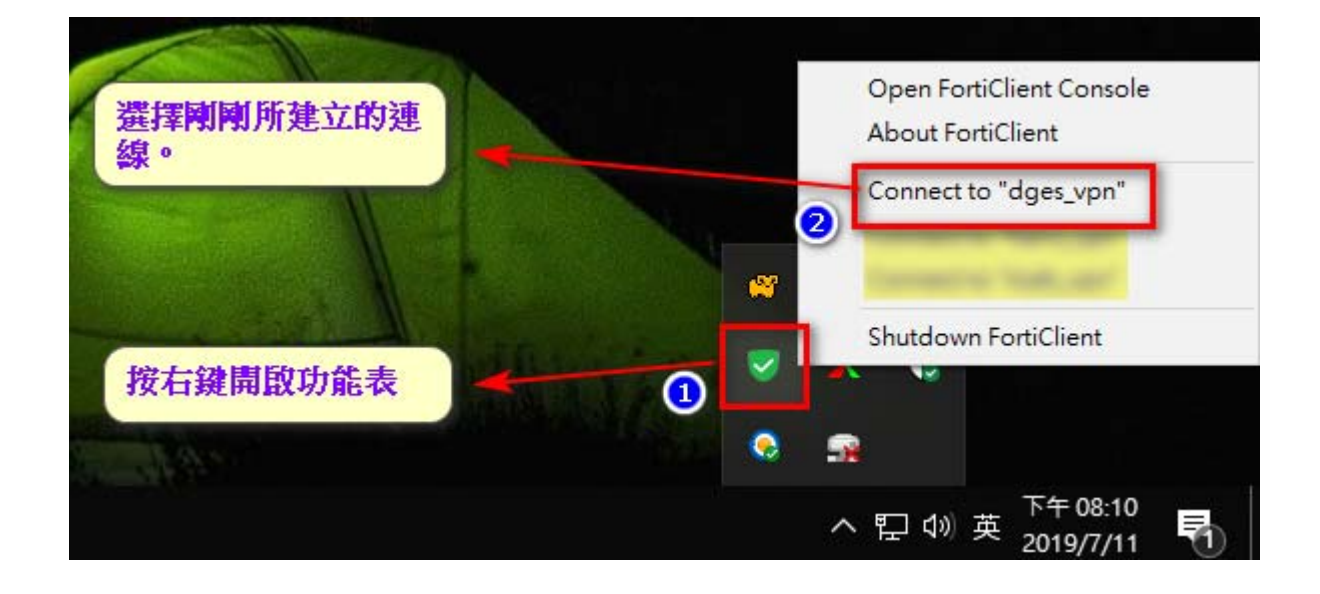

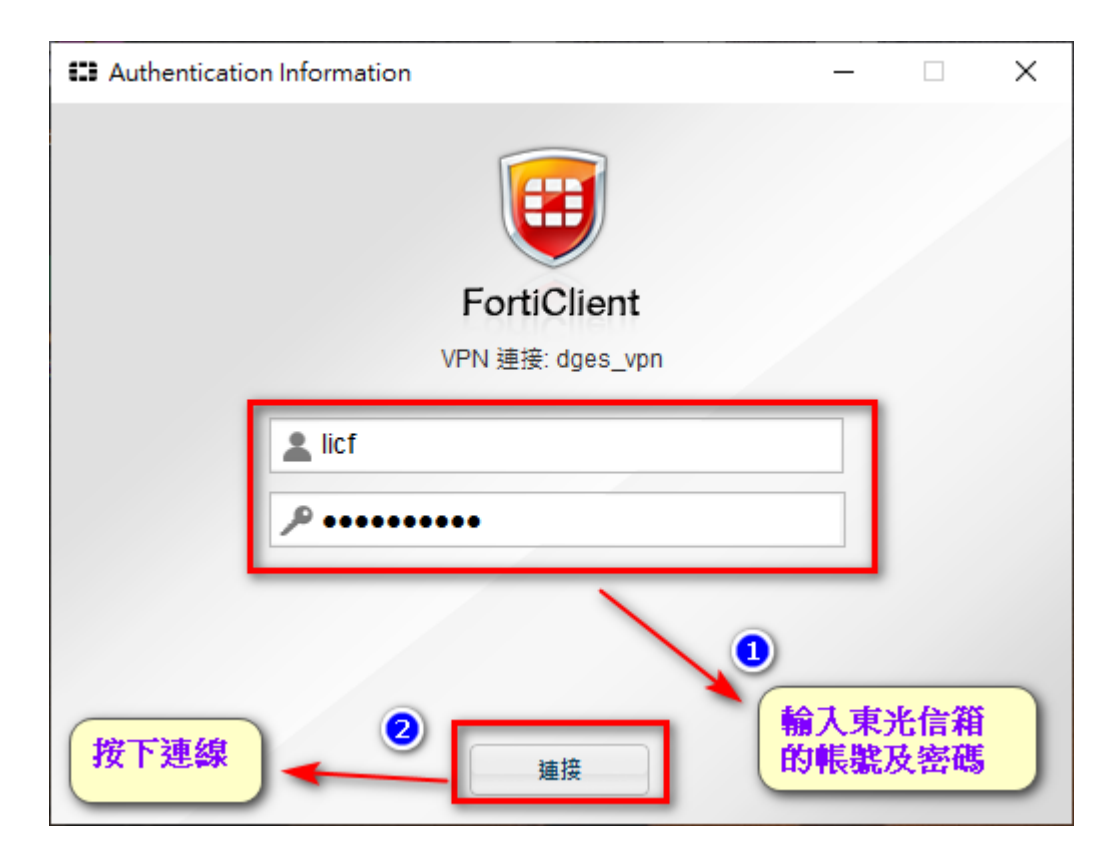

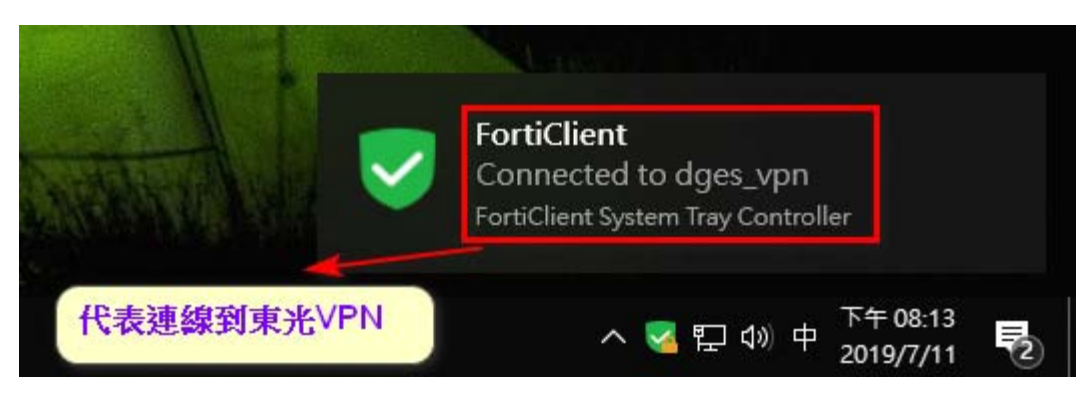

連線到東光 VPN 後,可以進行 windows 認證服務。可以連線東光 Z 碟、可以在家使用公文系統。

## 三、使用完畢後登出

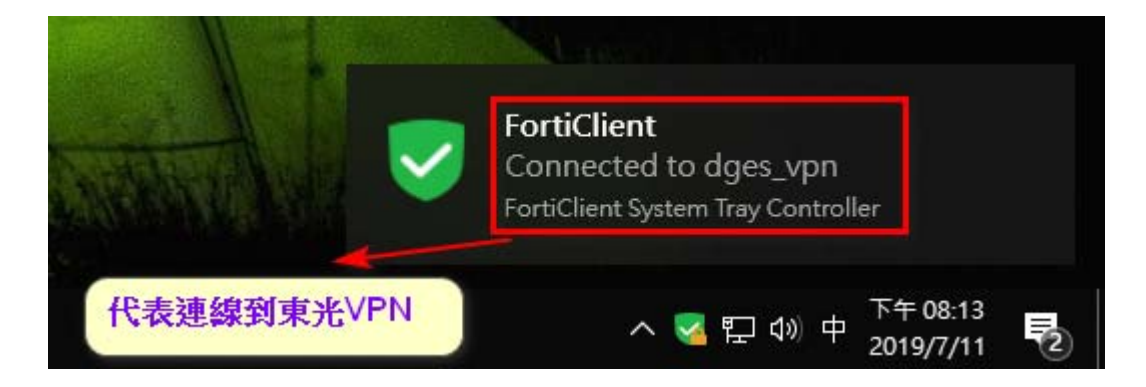